# Руководство по эксплуатации ПО УПМ ГЛОЛАЙМ

# Содержание

| 1.                   | Введение                                                                                                    | 2                                                                                                  |
|----------------------|----------------------------------------------------------------------------------------------------|----------------------------------------------------------------------------------------------------|
|                      | 1.1. Условные обозначения                                                                                                    | 3                                                                                                  |
| 2.<br>3.             | Начало работы<br>Режим "Дизайнер"                                                                                                    | 4<br>5                                                                                             |
|                      | 3.1. Настройка вкладок меню                                                                                                    | 6                                                                                                  |
|                      | 3.2. Расстановка продуктов                                                                                                    | 9                                                                                                  |
|                      | 3.3. Установка блокировок                                                                                                    | 11                                                                                                 |
|                      | 3.4. Установка цены на льготные питание                                                                                                    | 11                                                                                                 |
|                      | 3.5. Сохранение                                                                                                    | 13                                                                                                 |
| 4.                   | Начало работы в "Продажи"                                                                                                    | 13                                                                                                 |
|                      | 4.1. Выбор товара и оплата по карте                                                                                                    | 14                                                                                                 |
|                      | 4.2. Использование "Корзины"                                                                                                    | 17                                                                                                 |
|                      | 4.3. Оплата за наличный расчет картой кассира                                                                                                    | 18                                                                                                 |
|                      | 4.4. Оплата за наличный расчет картой пользователя                                                                                                    | 19                                                                                                 |
| 5.                   | Панель Администратора                                                                                                    | 20                                                                                                 |
|                      |                                                                                                    | 20                                                                                                 |
|                      | 5.1. Ручное обновление Базы                                                                                                    | 20                                                                                                 |
|                      | 5.1. Ручное обновление Базы<br>5.2. Регистрация карты кассира                                                                                                    | 20<br>20<br>21                                                                                     |
|                      | <ul> <li>5.1. Ручное обновление Базы</li> <li>5.2. Регистрация карты кассира</li> <li>5.3. Сохранение\загрузка меню</li> </ul>                                                 | 20<br>20<br>21<br>21                                                                               |
|                      | <ul> <li>5.1. Ручное обновление Базы</li> <li>5.2. Регистрация карты кассира</li> <li>5.3. Сохранение\загрузка меню</li> <li>5.4. Удаленное обновление конфигураций</li> </ul> | 20<br>20<br>21<br>21<br>21                                                                         |
|                      | <ul> <li>5.1. Ручное обновление Базы</li></ul>                                                                                                    | 20<br>20<br>21<br>21<br>21<br>22                                                                   |
| 6.                   | <ul> <li>5.1. Ручное обновление Базы</li></ul>                                                                                                    | 20<br>21<br>21<br>21<br>22<br>23<br>24                                                             |
| 6.<br>7.<br>8        | <ul> <li>5.1. Ручное обновление Базы</li></ul>                                                                                                    | 20<br>21<br>21<br>22<br>23<br>23<br>24<br>25<br>26                                                 |
| 6.<br>7.<br>8.       | <ul> <li>5.1. Ручное обновление Базы</li></ul>                                                                                                    | 20<br>21<br>21<br>21<br>22<br>23<br>23<br>24<br>25<br>26<br>27                                     |
| 6.<br>7.<br>8.       | <ul> <li>5.1. Ручное обновление Базы</li></ul>                                                                                                    | 20<br>21<br>21<br>21<br>22<br>23<br>23<br>24<br>25<br>26<br>27<br>28                               |
| 6.<br>7.<br>8.       | <ul> <li>5.1. Ручное обновление Базы</li></ul>                                                                                                    | 20<br>21<br>21<br>22<br>23<br>24<br>25<br>26<br>27<br>28<br>20                                     |
| 6.<br>7.<br>8.       | <ul> <li>5.1. Ручное обновление Базы</li></ul>                                                                                                    | 20<br>21<br>21<br>21<br>22<br>23<br>24<br>25<br>26<br>27<br>28<br>29<br>29                         |
| 6.<br>7.<br>8.<br>9. | <ul> <li>5.1. Ручное обновление Базы</li></ul>                                                                                                    | 20<br>21<br>21<br>21<br>22<br>23<br>23<br>24<br>25<br>26<br>27<br>28<br>27<br>28<br>29<br>31<br>32 |

#### 1. Введение

Руководство по эксплуатации предназначено для ознакомления с функциональными возможностями программного обеспечения (сокр. ПО) Универсальный программный модуль (сокр. УПМ) ГЛОЛАЙМ, которое используется в работе школьных столовых.

В настоящем руководстве представлена информация о работе с изделием, описаны параметры настройки рабочего места, примеры использования, а также образцы печатаемых документов.

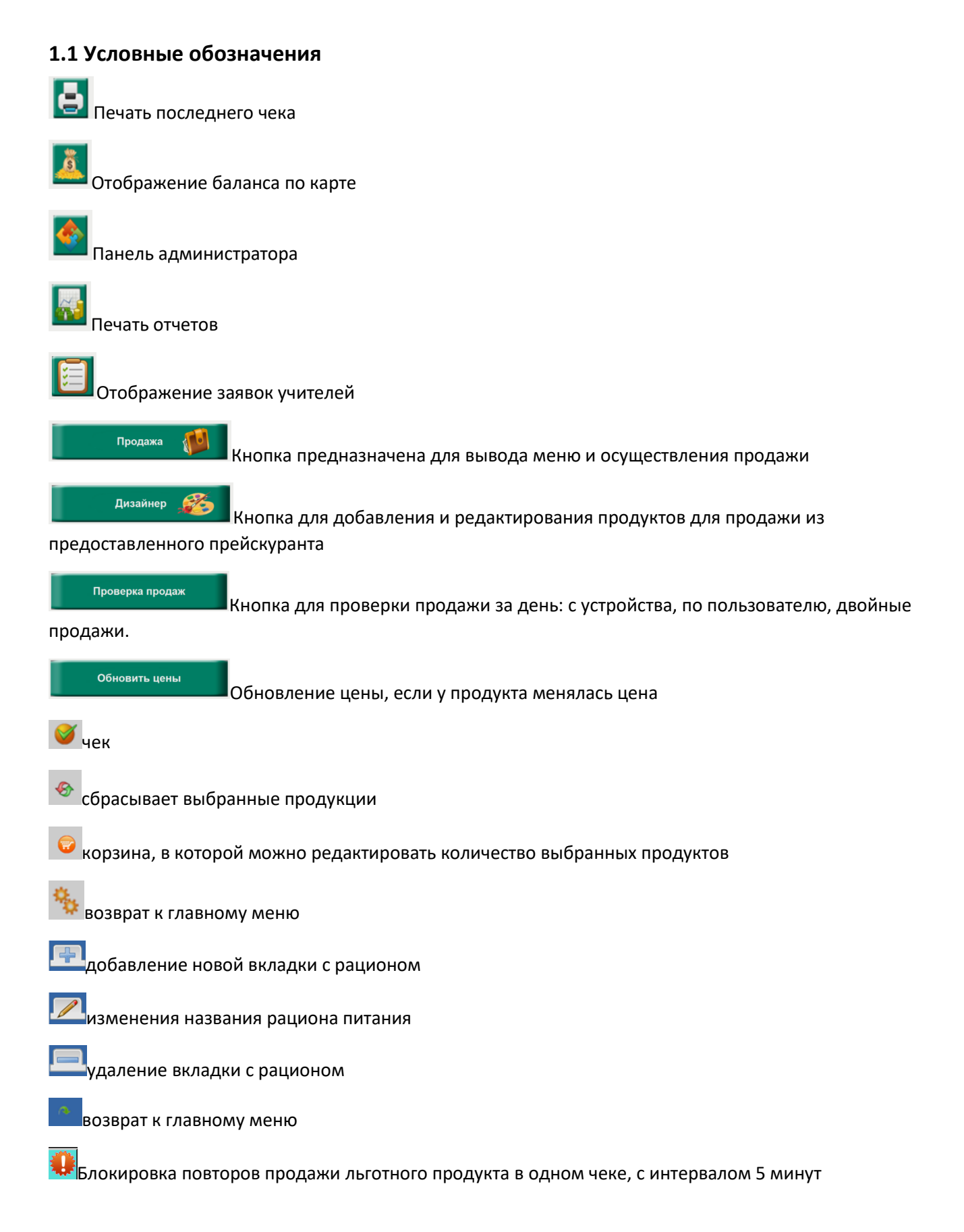

#### 2. Начало работы.

При включении терминала и запуске ПО, запустится процесс автоматической синхронизации обновления базы (рис.1). Которая включает в себя (рис.1.1): списки пользователь, льготные

Страница 3

категории, информация по картам, прейскурант продуктов, обновление цен, обновление баланса, установка лимитов, расписание инкремента и тд., завершается "расстановка кнопок". После обновление отобразится главное меню (рис. 1.3)

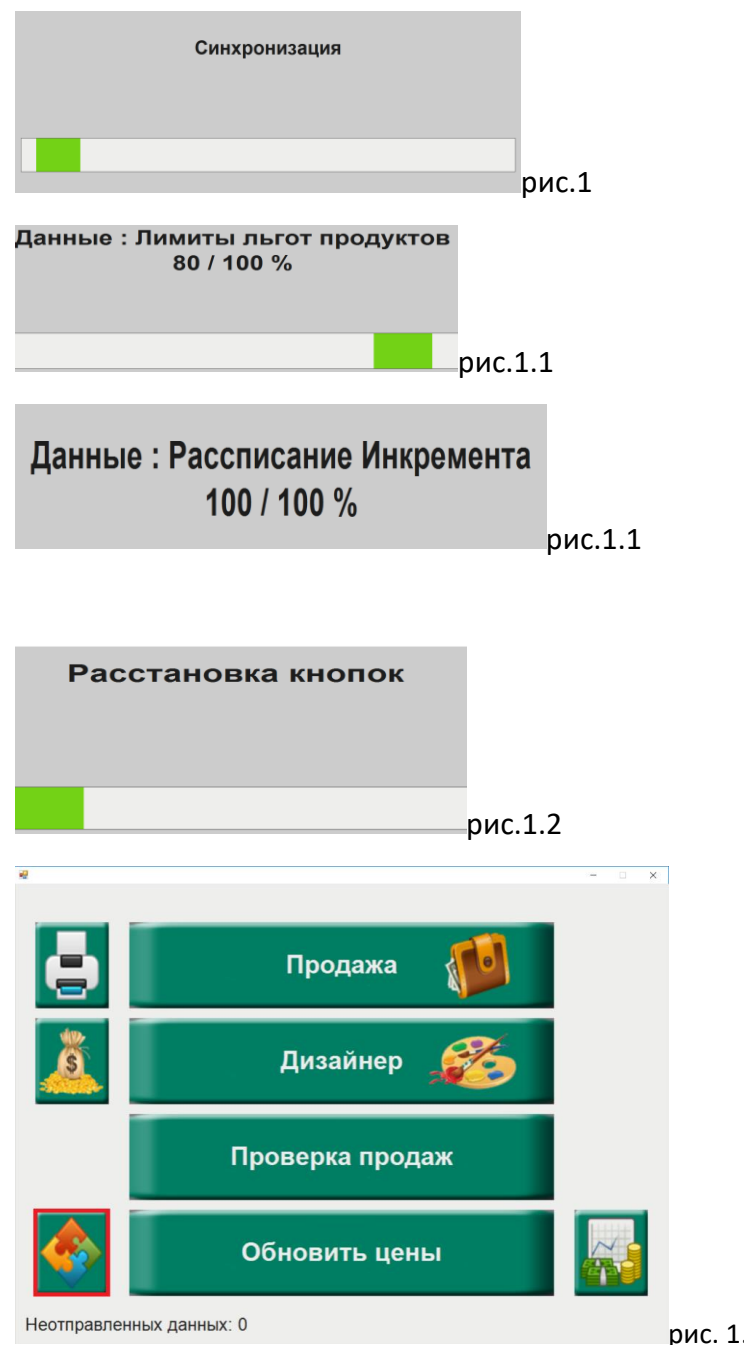

рис. 1.3(главное меню)

## 3. Режим "Дизайнер"

Дизайнер

На главном меню (рис.2) нажимаем кнопку

Данная кнопка предназначена для добавления и редактирования продуктов для продажи из предоставленного прейскуранта

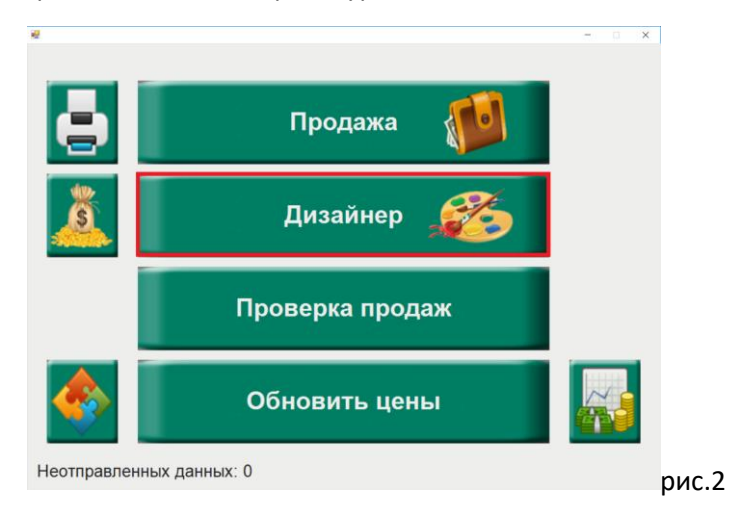

#### Рассмотрим экран "Дизайнера" (рис. 2.1)

| <b>2</b> |                      |                |        |         | - 🗆 X    |
|----------|----------------------|----------------|--------|---------|----------|
| Горячее  | Буфет                | Напитки        | Салаты | Сладкое |          |
|          |                      |                |        |         | <b>.</b> |
|          | <b>4.00</b><br>САЛАТ | <b>0</b><br>ИЗ |        |         | Добавить |
|          | <u>CBEЖE</u>         |                |        |         | Изменить |
|          |                      |                |        |         | Удалить  |
|          |                      |                |        |         | Назад    |

Вверху видим вкладки "Горячее", "Буфет", "Напитки" и т.п., для удобства можно настроить каждую вкладку индивидуально.

По центру находится таблица с ячейками(4х4), на каждую ячейку в соответствующей вкладке можно добавить необходимый для продажи продукт

справа кнопки:

🖽 добавление новой вкладки с рационом

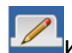

изменения названия вкладки рациона питания

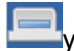

даление вкладки с рационом

возврат к главному меню

#### 3.1. Настройка вкладок меню

Для того чтоб добавить новую вкладку, на главном экране Дизайнера (рис.2.1) необходимо **нажать на** кнопку

Далее ввести название Вкладки (рис.2.2) и нажать кнопку "Подтвердить", либо "Отмена" если данное действие ошибочно. Кнопка "BS" - позволяет стереть название. "SH"- заглавные буквы. "RUS"- переключиться на английский язык.

| 2                  |                  |   |   |   |     |   |   |   | - | □ × |  |  |  |  |
|--------------------|------------------|---|---|---|-----|---|---|---|---|-----|--|--|--|--|
|                    | Введите название |   |   |   |     |   |   |   |   |     |  |  |  |  |
| Новая              |                  |   |   |   |     |   |   |   |   |     |  |  |  |  |
| 1                  | 2                | 3 | 4 | 5 | 5 6 |   | 8 | 9 | 0 | -   |  |  |  |  |
| й                  | ц                | у | к | е | н   | г | ш | щ | 3 | x   |  |  |  |  |
| ф                  | ы                | в | а | п | р   | о | л | д | ж | Э   |  |  |  |  |
| я                  | ч                | с | м | и | т   | ь | б | ю | ъ |     |  |  |  |  |
| R                  | Rus SH BS        |   |   |   |     |   |   |   |   |     |  |  |  |  |
| ПОДТВЕРДИТЬ ОТМЕНА |                  |   |   |   |     |   |   |   |   |     |  |  |  |  |
|                    | _                |   |   |   |     |   |   |   |   |     |  |  |  |  |

После чего Вам нужно будет выбрать размер таблицы с ячейками (рис.2.3), минимально может быть 3х3, максимально 6х6.

Нажимаем стрелки ▲ ▼ → "Применить"

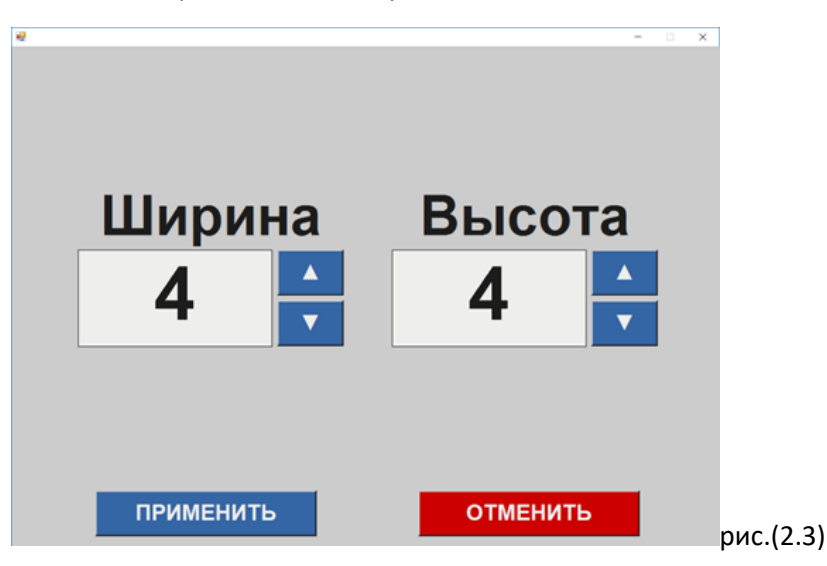

Если какая-то вкладка будет лишней, то Выбираем ее по названию, она окрасится в синий цвет, и для удаления нажимаем кнопку 🥮 (рис.2.4)

| <b>e</b> |                           |                      |        |         | – 🗆 🗙    |
|----------|---------------------------|----------------------|--------|---------|----------|
| Горячее  | Буфет                     | Напитки              | Салаты | Сладкое |          |
|          |                           |                      |        |         | Добавить |
|          | 4.00<br>САЛАТ І<br>СВЕЖЕІ | 0<br>13<br>1 КАПУСТІ |        |         | Изменить |
|          |                           |                      |        |         | Уарить   |
|          |                           |                      |        |         | А Вис /2 |

Подтверждаете данное действие кнопками "Да" либо "Нет" (рис.2.5)

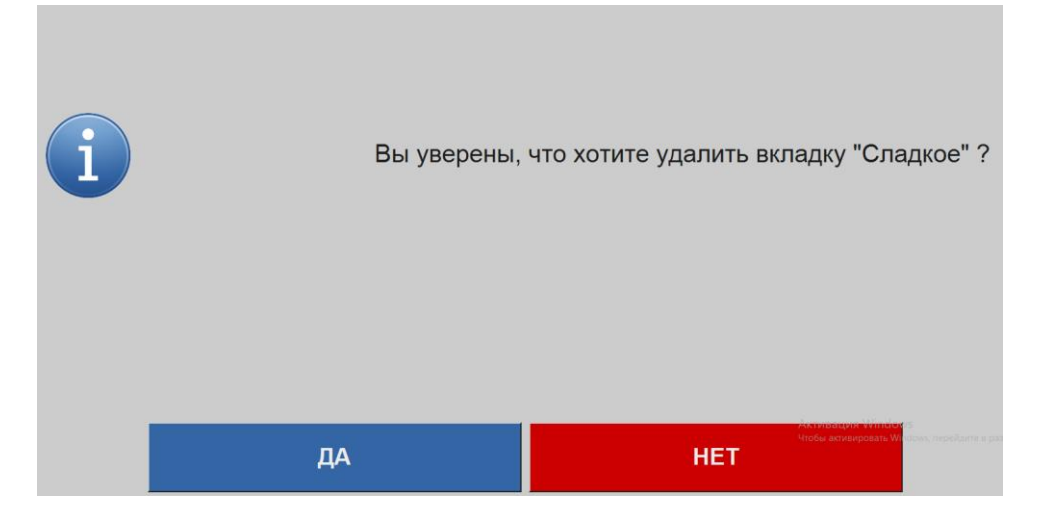

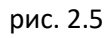

| Для измен<br>= | нені | ия назв                          | зания В              | кла | дки нажи | маем кно | пку 🔼 (рис. 2.6) |
|----------------|------|----------------------------------|----------------------|-----|----------|----------|------------------|
| Горячее        | E    | Буфет                            | Напитн               | ки  | Салаты   | Сладкое  |                  |
|                |      |                                  |                      |     |          |          |                  |
|                |      | <b>4.00</b><br>САЛАТ И<br>СВЕЖЕЙ | 0<br>13<br>1 КАПУСТІ |     |          |          |                  |
|                |      |                                  |                      |     |          |          |                  |
|                |      |                                  |                      |     |          | ]        | Удалить          |
|                |      |                                  |                      |     |          |          | назад рис. (2.6  |

#### меняем ее имя, нажимаем подтвердить (рис.2.7).

|        | Введите новое название |   |           |    |   |   |        |                                           |                                |   |        |  |  |  |
|--------|------------------------|---|-----------|----|---|---|--------|-------------------------------------------|--------------------------------|---|--------|--|--|--|
| Сладко | Сладкое                |   |           |    |   |   |        |                                           |                                |   |        |  |  |  |
| 1      | 2                      | 3 | 4         | 5  | 6 | 7 | 8      | 9                                         | 0                              | - |        |  |  |  |
| й      | ц                      | у | к         | е  | н | r | ш      | щ                                         | 3                              | x |        |  |  |  |
| ф      | ы                      | в | а         | п  | р | о | л      | д                                         | ж                              | Э |        |  |  |  |
| я      | ч                      | с | м         | и  | т | ь | б      | ю                                         | Ъ                              |   |        |  |  |  |
|        | Rus SH BS              |   |           |    |   |   |        |                                           |                                |   |        |  |  |  |
|        |                        |   | подтверди | ть |   |   | отмена | Активация Windov<br>Чтобы активировать Wi | VS<br>ndowit mepeñgarte a pasa |   | рис.(2 |  |  |  |

| Для выхода на главное меню нажимаем кнопку "Назад" | • | (рис.2.8) |
|----------------------------------------------------|---|-----------|
|                                                    |   |           |

| <b>2</b> |                           |                      |        |         | - ×      |
|----------|---------------------------|----------------------|--------|---------|----------|
| Горячее  | Буфет                     | Напитки              | Салаты | Сладкое |          |
|          |                           |                      |        |         |          |
|          | 4.00<br>САЛАТ И<br>СВЕЖЕЙ | 0<br>13<br>1 КАПУСТІ |        |         | Изменить |
|          |                           |                      |        |         | Уларить  |
|          |                           |                      |        |         | А        |
|          |                           |                      |        |         | Назал    |

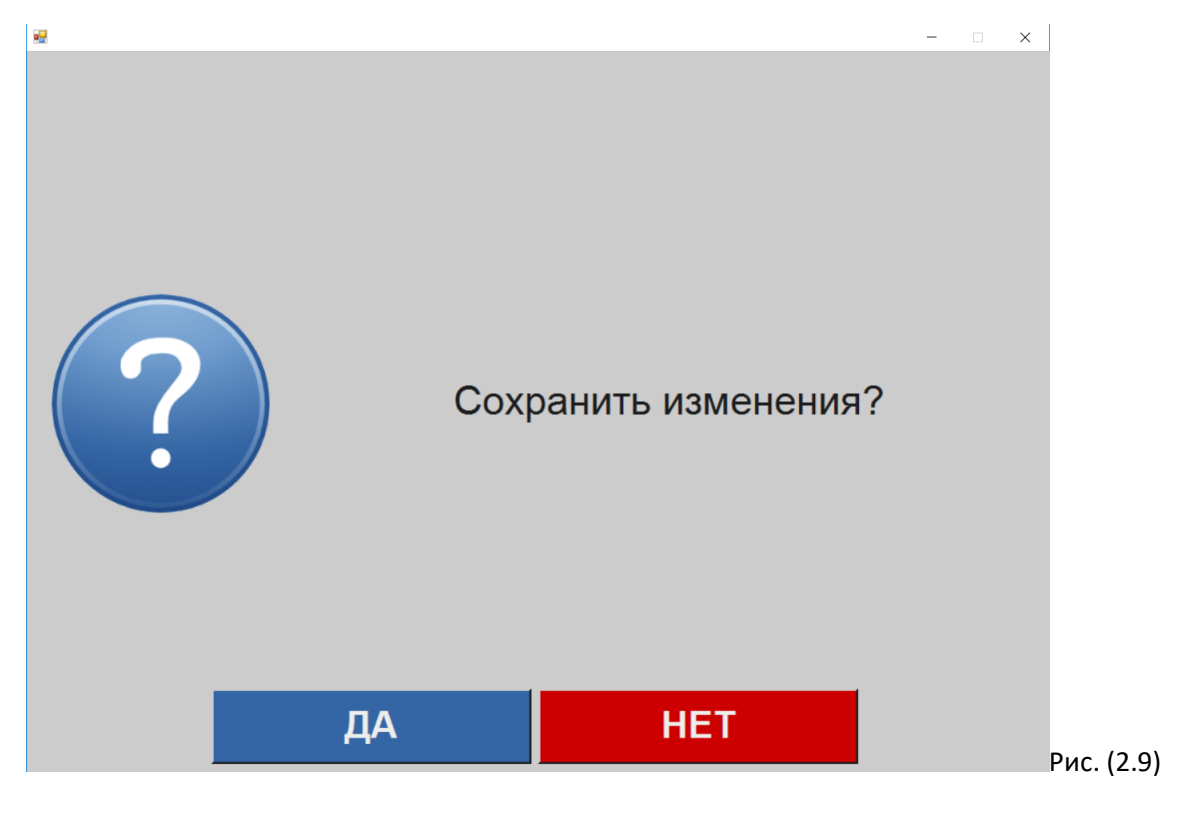

Если в "Дизайнере" были изменения, то необходимо их сохранить (рис. 2.9).

#### 3.2. Расстановка продуктов

Если Вам необходимо добавить какой-либо продукт для продажи, в соответствующей вкладке нажимаем пустую ячейку (рис.2.10)

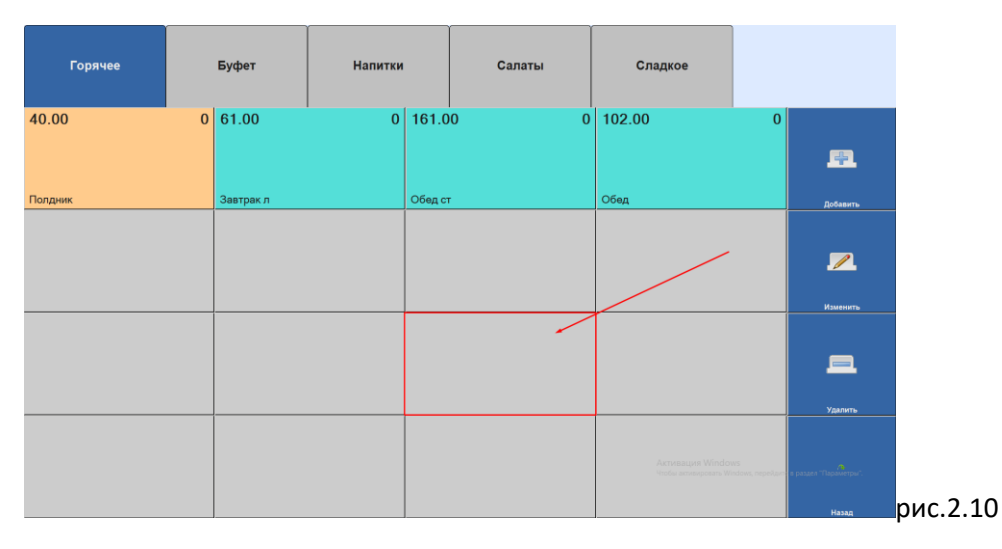

Далее у Вас отобразится прейскурант выбора продукции для указанной кнопки (рис.2.11),

**выбираем Группу продуктов** → **выделяем нужный продукт** (В примере отметили "Завтрак л")→ **"Выбрать"** 

Красное - группа продуктов.

Зеленое - продукты из выбранной группы.

|          | Завтрак л      |                                             |
|----------|----------------|---------------------------------------------|
| ЛЬГОТНОЕ | Завтрак л      | 61.00                                       |
|          | Обед           | 102.00                                      |
|          | Обед ст        | 161.00                                      |
|          | Полдник        | 40.00                                       |
|          |                | Активация Windows<br>Чоба актяврать Windows |
|          |                |                                             |
|          | Выбрать Отмена |                                             |

После выбора данный продукт появится в ячейке, которую Вы выбрали (рис.2.12)

| 40.00       0       61.00       0       161.00       0       102.00       0         Полдник       Завтрак л       Обед от       Обед       Обед       Дебанти         Полдник       Завтрак л       Обед от       Обед       Дебанти         Полдник       Ватрак л       Обед от       Обед       Дебанти         Полдник       Ватрак л       Обед от       Обед       Дебанти         Полдник       Ватрак л       Ватрак л       Дебанти       Дебанти         Полдник       Ватрак л       Ватрак л       Дебанти       Дебанти                                                                                                    | Горячее |   | Буфет     | Напитки |        | Салаты     | Сладкое                                 |                            |          |
|----------------------------------------------------------------------------------------------------|---------|---|-----------|---------|--------|------------|-----------------------------------------|----------------------------|----------|
| Попдник         Завтрак л         Обед ст         Обед         десенино                                                                                                    | 40.00   | 0 | 61.00     | 0       | 161.0  | 00 0       | 102.00                                  | 0                          | <u>.</u> |
| Image: second second | Полдник |   | Завтрак л |         | Обед с | э <b>т</b> | Обед                                    |                            | Добавить |
| 61.00         6         С         С         С         Удания         Удания         Уда                                                                                                    |         |   |           |         |        |            |                                         |                            | Изменить |
| Sampar n     Sampar n       Vision     Sampar n                                                                                                    |         |   |           |         | 61.00  | 0 0        |                                         |                            | _        |
| Accessages Windows                                                                                                    |         |   |           |         | Завтра | ік л       |                                         |                            | Удалить  |
|                                                                                                    |         |   |           |         |        |            | Активация Windo<br>Чтобы активировать W | WS<br>Indows, nepeilarry e |          |

# 3.3. Установка блокировок

Зажимаем кнопку выбранного продукта, отобразиться окно **"Блокировку повторов" и "Удаление"** продукта из таблицы (рис. 2.13)

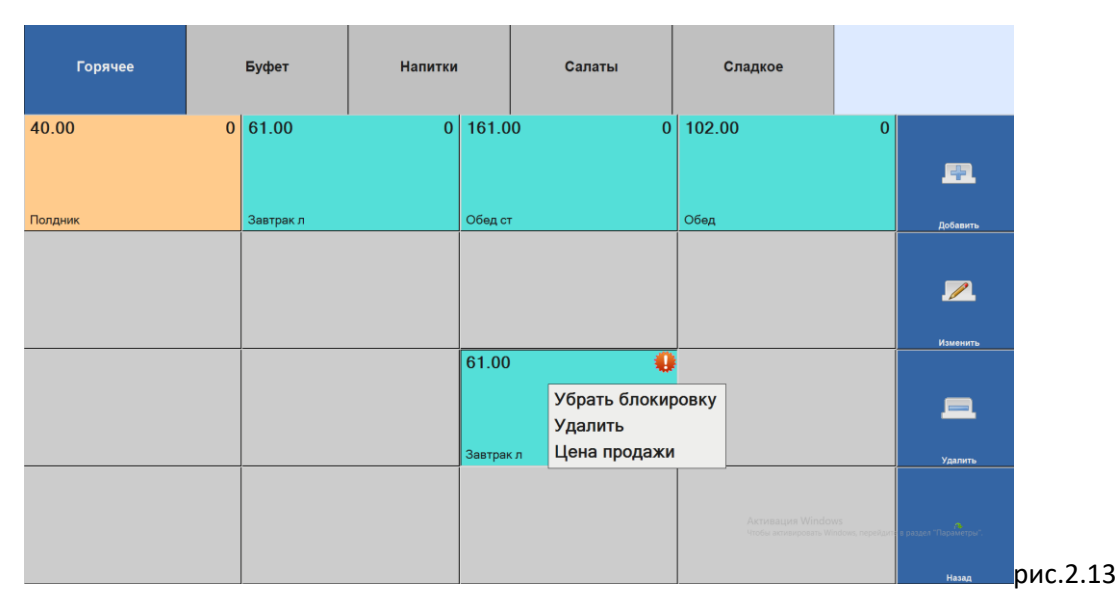

Зажмите кнопку продукта. "Блокировка повторов" блокирует продажу продукта одному и тому же человеку чаще заданного интервала.

После нажатия на "Блокировку повторов" на выбранном продукте будет значок с восклицательным знаком 👽, что означает блокировку повторов продажи льготного продукта в одном чеке, с интервалом 5 минут

После нажатия кнопки "Удалить" удаляет выбранный продукт из вкладки.

"Цена продажи" устанавливает платную стоимость на льготный рацион

#### 3.4. Установка цены на льготные питание

Если необходимо установить платную стоимость на льготный рацион, то необходимо найти данный продукт, долгим нажатием на ячейку, выбрать "Цена продажи" (рис.2.14)

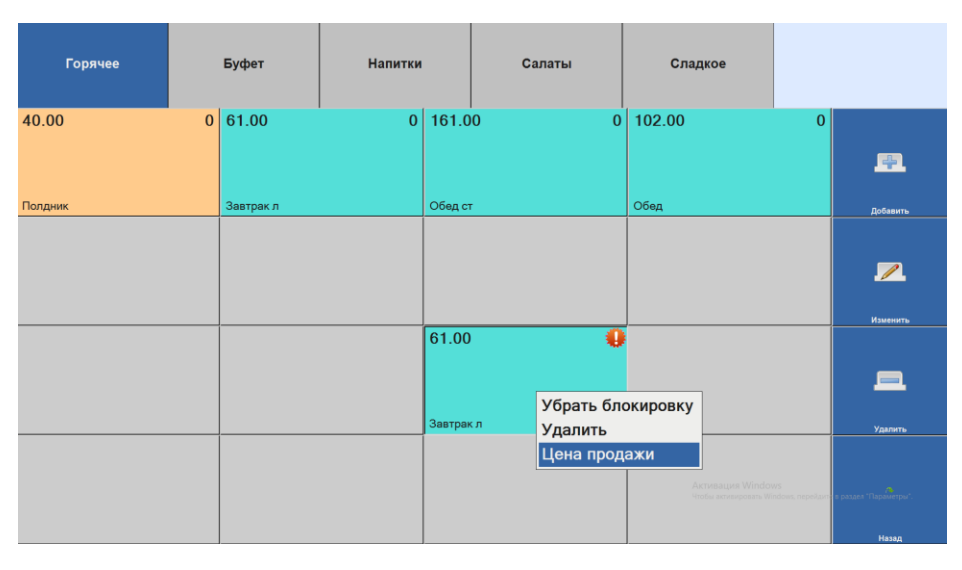

#### Рис. 2.14

Далее указать цену и нажать кнопку "Подтвердить" (рис.2.15)

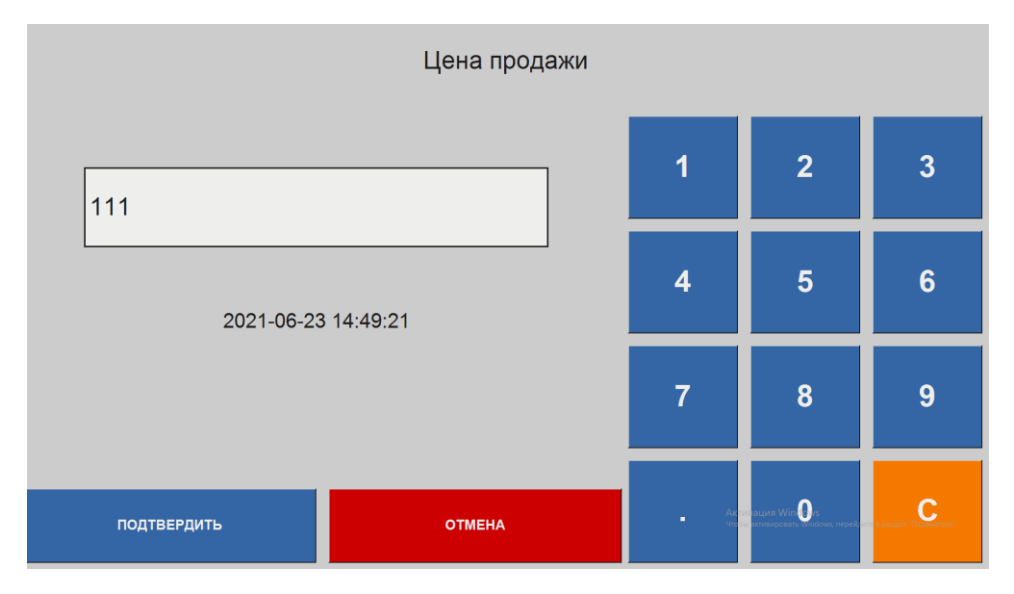

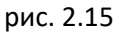

На данном примере (рис.2.16) видно, что была указана цена на завтрак льготный 111р.

| Горячее       |  | Буфет Напитки |         |        | Салаты |          | Сладкое  |                         |          |  |  |
|---------------|--|---------------|---------|--------|--------|----------|----------|-------------------------|----------|--|--|
| 40.00 0 61.00 |  | 61.00         | 0 161.0 |        | 00 0   | ) 102.00 | 102.00 0 |                         | <u>4</u> |  |  |
| Полдник       |  | Завтрак л     |         | Обед с | π      | Обед     |          |                         | Добавить |  |  |
|               |  |               |         |        |        |          |          |                         | Изменить |  |  |
|               |  |               |         | 61.00  | ) 111  |          |          |                         |          |  |  |
|               |  |               |         | Завтра | кл     |          |          |                         | Удалить  |  |  |
|               |  |               |         |        |        | A<br>yı  |          | /S<br>idows, nepež,avra |          |  |  |
|               |  |               |         |        |        |          |          |                         | Назад    |  |  |

## 3.5. Сохранение

После всех внесенных изменений, добавлений, удалений в "Дизайнере" необходимо сохранить настройки, для этого нажимаем на кнопку "Назад" и подтверждаем сохранение изменений (рис.2.17)

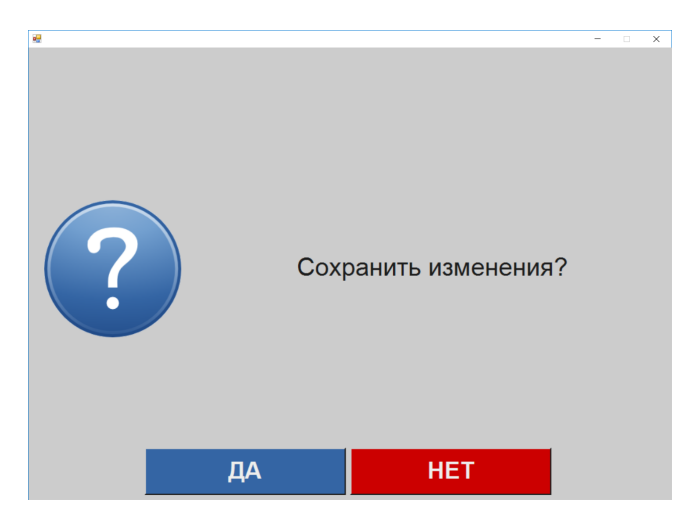

Рис. 2.17. Диалог о сохранение изменений в дизайнере.

# 4. Начало работы в "Продажах"

Нажимаем на главном меню "Продажа"

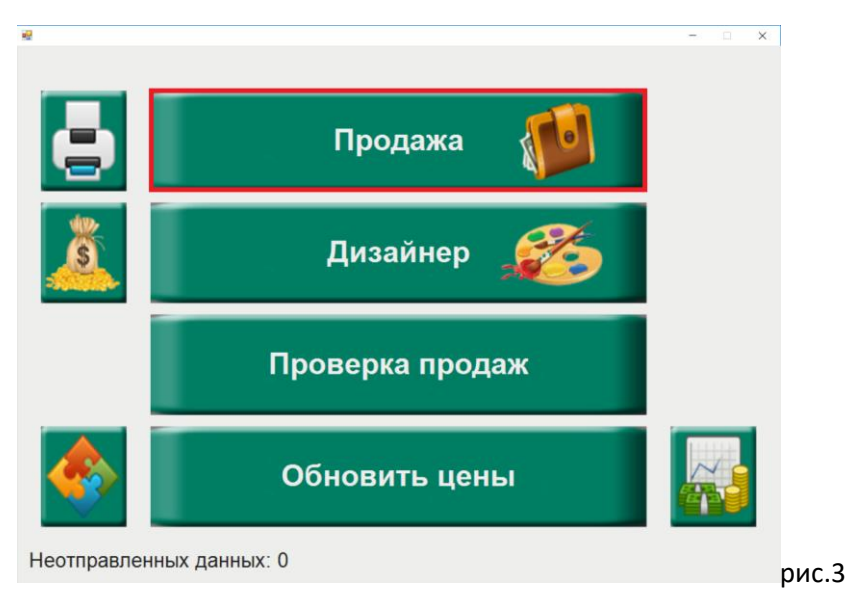

#### 4.1. Выбор товара и оплата по карте. Отобразиться меню, которое настроили в Дизайнере.

| <u>e</u> |   |                               |                             |      |  | - X       |
|----------|---|-------------------------------|-----------------------------|------|--|-----------|
| Горячее  | Б | Буфет Напитки Салаты Сладкое  |                             | 8.00 |  |           |
|          |   |                               |                             |      |  | 0         |
|          |   | <b>4.00</b><br>САЛАТ<br>СВЕЖЕ | <b>2</b><br>ИЗ<br>:Й КАПУСТ |      |  | <b>\$</b> |
|          |   |                               |                             |      |  | Корзина   |
|          |   |                               |                             |      |  | *         |
|          |   |                               |                             |      |  |           |

# 4.00

алат из вежей капуст сколько раз нажмете на продукт, такое кол-во будет в сумме, в данном случае 2 шт.

Желтое – пример выбора продуктов. Одно нажатие +1 продукт. При удерживании клавиши происходит сброс позиции.

Красное – меню перехода между вкладками, кол-во и название настраивается в "Дизайнере" Зеленое – управление продажей.

Синий - Калькулятор, суммирует стоимость выбранных продуктов

#### Процесс продажи по картам

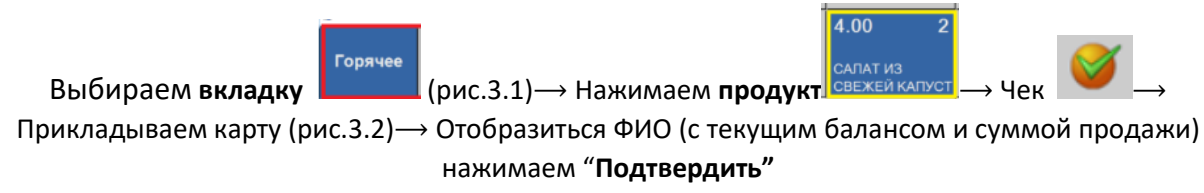

Продажа совершиться и вернется к исходному меню (рис.3.1), а калькулятор будет показывать 0.

|          | Авторизация пользователя                                                                                    |         |
|----------|----------------------------------------------------------------------------------------------------|---------|
|          | Волинание<br>Детское питание<br>Приложите<br>вашу карту<br>0056 6322<br>↓↓↓↓↓↓↓↓↓↓↓↓↓↓↓↓↓↓↓↓↓↓↓↓↓↓↓↓↓↓↓↓↓↓↓ |         |
|          | Приложите карту к считывателю                                                                               |         |
| НАЛИЧНЫЕ | отмена                                                                                                    | рис.3.2 |

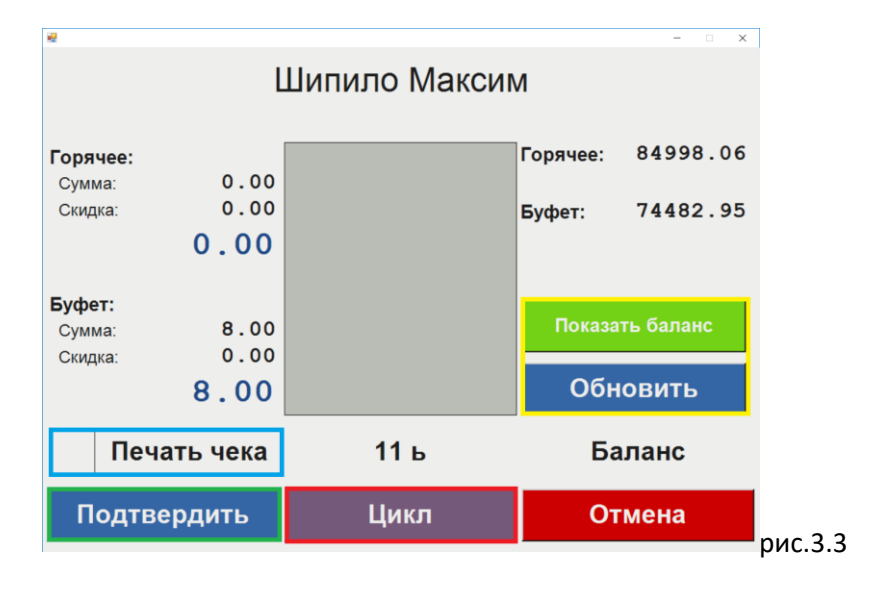

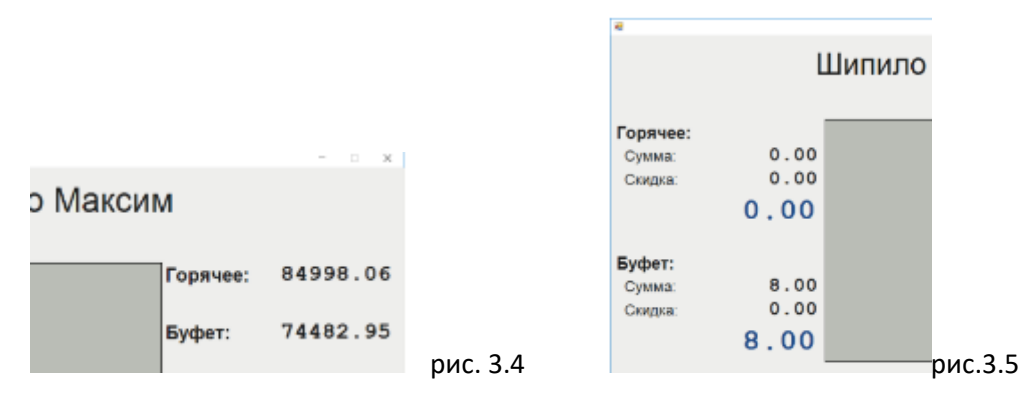

(рис.3.3) **Обновить** – обновляет баланс по текущему пользователю, если пополнение карты было перед покупкой.

(рис.3.3) **Показать баланс** – распечатается чек баланса пользователя на принтере, в том случае если торговая точка оборудована принтером.

(рис.3.3) Если имеется принтер и необходимо распечатать чек покупки, то

нажимаем "Печать чека" — "Подтвердить"

#### (рис.3.3) Если необходимо провести несколько комплексных блюд, за одну стоимость. Можно

**нажать ЦИКЛ** — Подтвердить — Подносим карту нового пользователя (рис.3.2) — повторяем процесс до нужного кол-ва пользователей

Справа (рис.3.4) – Текущий баланс на карте пользователя.

Слева (рис.3.5) на какую сумму пользователь выбрал товара.

(рис.3.6) Если набранная сумма будет превышать баланс на карте, появится надпись

«Недостаточно средств», кнопка «Подтвердить» продажу будет неактивна (серого цвета). Можно нажать «Обновить» баланс, если баланс не обновился, то нажимаете «Отмена», если обновился, то нажимаете «Подтвердить». Также на Буфете может появится надпись «Превышение дневного лимита на сумму...» - это значит, что родители поставили ограничение в день на покупку буфетной продукции.

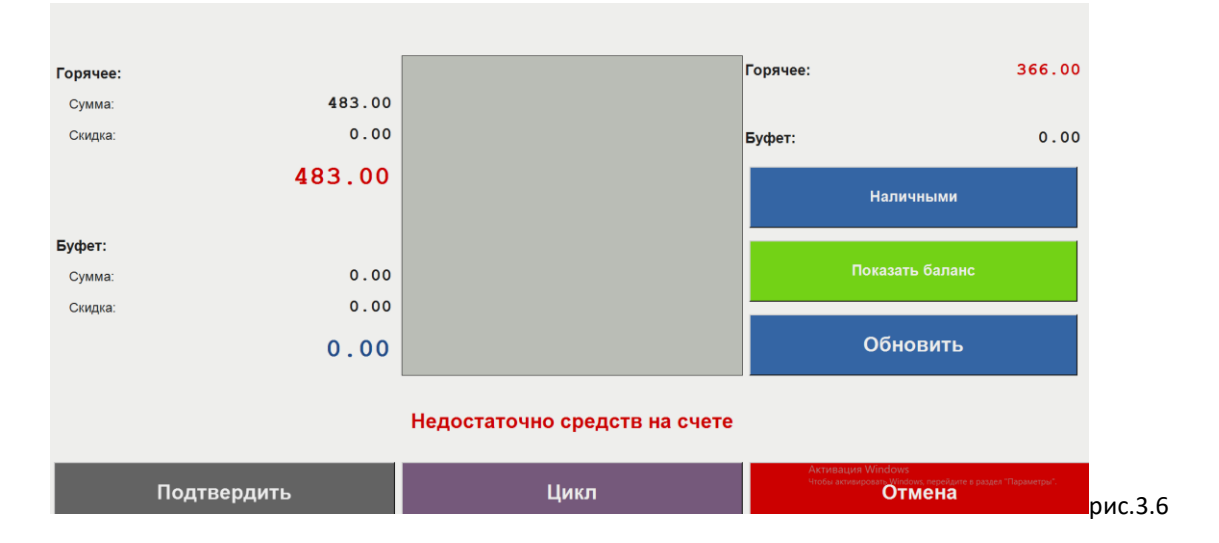

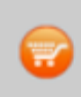

## 4.2. Использование "Корзины"

Когда во время продажи, выбрано много позиций товаров и есть необходимость убрать лишние и добавить двойную порцию. Можно воспользоваться "Корзиной" (рис.3.7)

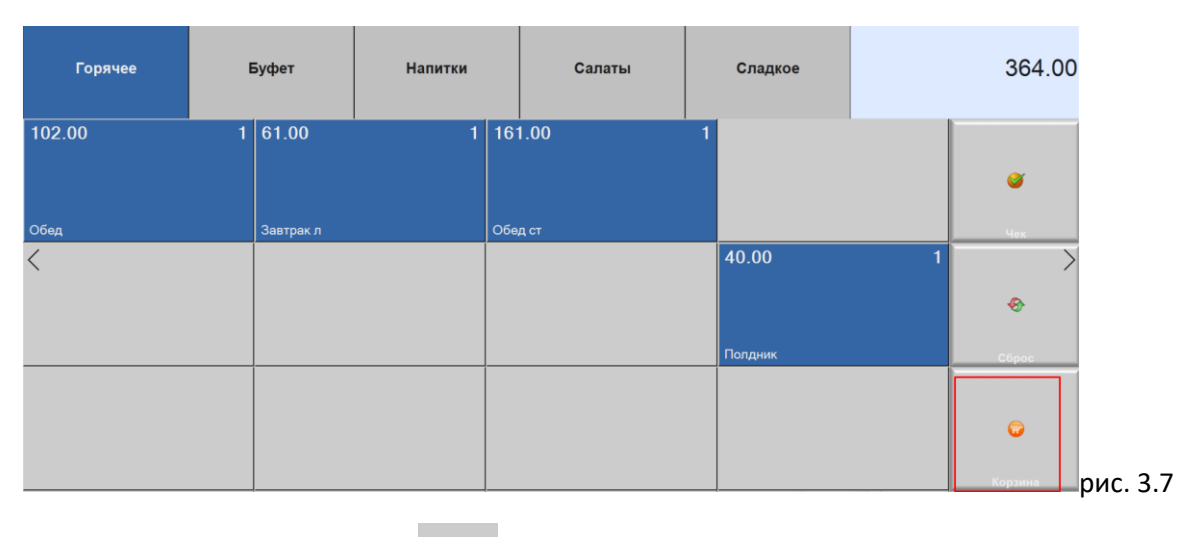

Выбираем товары → нажимаем → откроется список (рис.3.8)

- Выделяем продукт убираем или прибавляем кол-во.

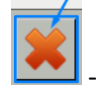

- Полность удаляет выделенный продукт

- После всех действий. нажимаем "Чек" и выполняем процесс оплатой по карте п.4.1

#### 4.3. Оплата за наличный расчет картой кассира.

Для использования **дополнительной опции учета наличных**, существует 2 варианта работы одновременно.

1) Если у ребёнка имеются наличные, но нет карты, тогда продажи осуществляются с приложением карты кассира. Для данного типа продажи за наличные, кассирам столовой выпускаются карты (с наименованием точки отпуска продаж и № ОУ), на которые будут учтены продажи в отчете. Регистрация карты кассира см. п.5.2

Из п. 4.1 В продажах, выбираем товар (рис.3.1) — нажимаем <sup>№</sup> — Нажимаем "Наличные буфет" (рис.3.9) — Откроется экран "Оплата наличными"(рис.3.10)

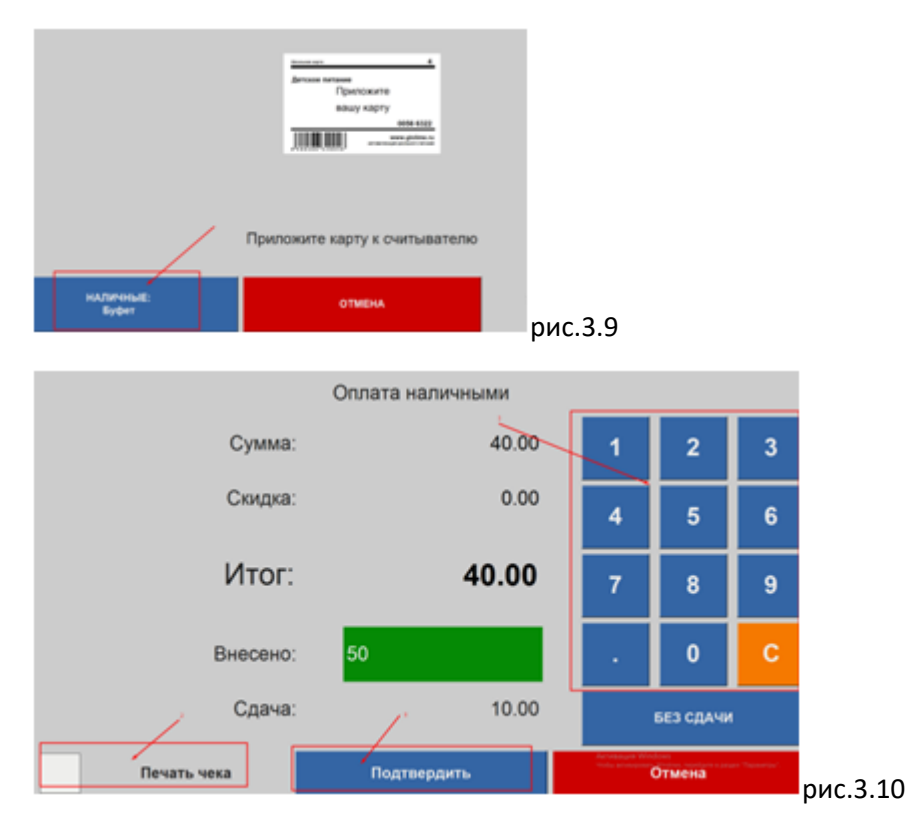

На данном экране (рис.3.10):

а) Вводим на калькуляторе сумму со сдачей или "без сдачи".

б) Ставим галочку "Печать чека", если нужно распечатать чек и в том случае, если терминал оснащен принтером.

в) Нажимаем "**Подтвердить**"

#### 4.4. Оплата за наличный расчет картой пользователя

2) Если у пользователя имеется карта и наличные, но на карте нет средств, в этом случае пользователь прикладывает свою карту при оплате за наличными. Эти покупки родители будут видеть в выписке ЛК. Алгоритм действий:

В продажах, выбираем товар (рис.3.1) → нажимаем <sup>У</sup> → Прикладываем карту пользователя (рис.3.9) → откроется экран с ФИО (рис.3.11) → нажимаем "Наличными" → откроется экран (рис.3.10)

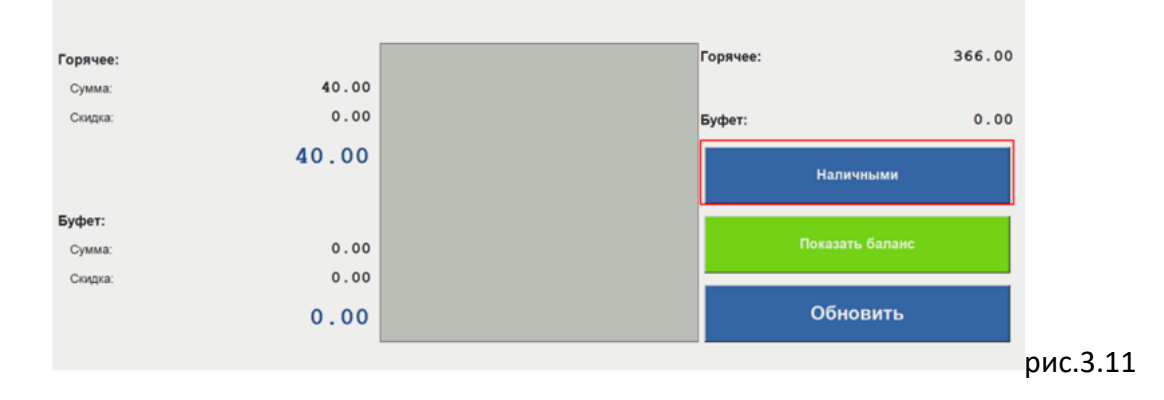

#### 5. Панель администратора

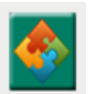

. Отобразиться панель

В главном меню, нажимаем панель администратора (рис.4)

| I                | Танель администратор          | а                   |
|------------------|-------------------------------|---------------------|
|                  | Версия: 3.5.37 Логин: spbdemo |                     |
| устройство       | МЕНЮ                          | Отчет/Баланс/Меню   |
| ФОТОГРАФИИ ДЕТЕЙ | ПОКАЗ МЕНЮ НА ТЕЛЕВИЗОРЕ      | РЕГИСТРАЦИЯ КАССИРА |
|                  |                               |                     |
|                  |                               |                     |
|                  |                               |                     |
|                  |                               |                     |
|                  | НАЗАД                         |                     |

#### 5.1 Ручное обновление базы.

Если терминал не отключался или были проблемы со связью, и синхронизация не прошла автоматически, необходимо запустить процесс вручную.

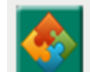

Нажимаем — нажимаем "Отчёт\Баланс\Меню" (рис.4.1) — запустится процесс из п.2

(рис.1)

Отчет/Баланс/Меню

рис.4.1

#### 5.2 Регистрация кассира.

Кассирам столовой выпускаются карты (с наименованием точки отпуска продаж и № ОУ), на которые будут учтены продажи за наличные в отчёте. При каждом включении и перезагрузке терминала нужно РЕГИСТРИРОВАТЬ карту кассира.

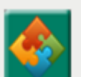

Нажимаем → "Регистрация Кассира" → отобразиться таймер(рис.4.3) прикладываем карту → нажимает "ОК" (рис.4.4)

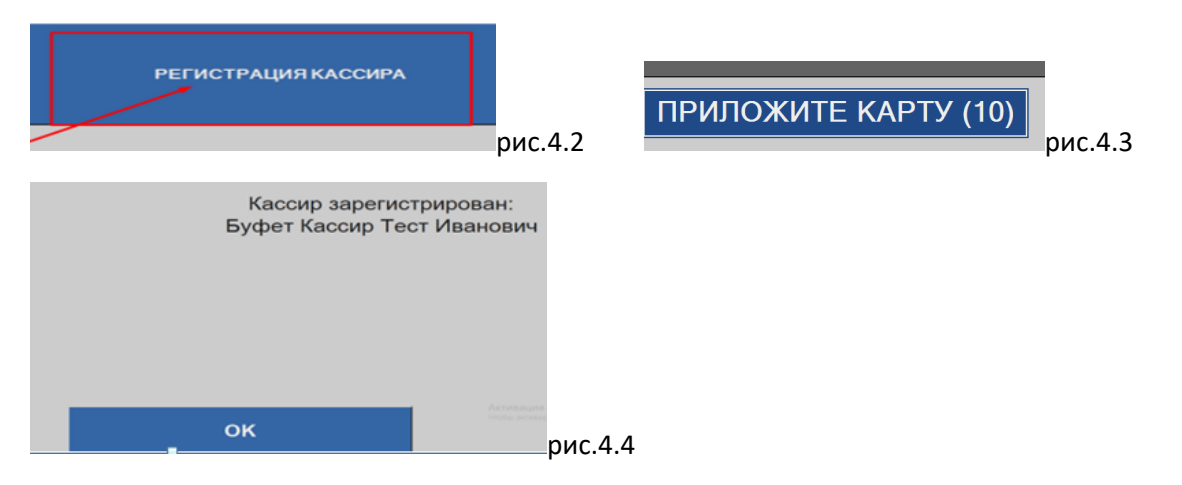

#### 5.3 Сохранение\загрузка Меню.

После работы в дизайнере можно сохранить настроенное меню и загрузить, если потребуется восстановить.

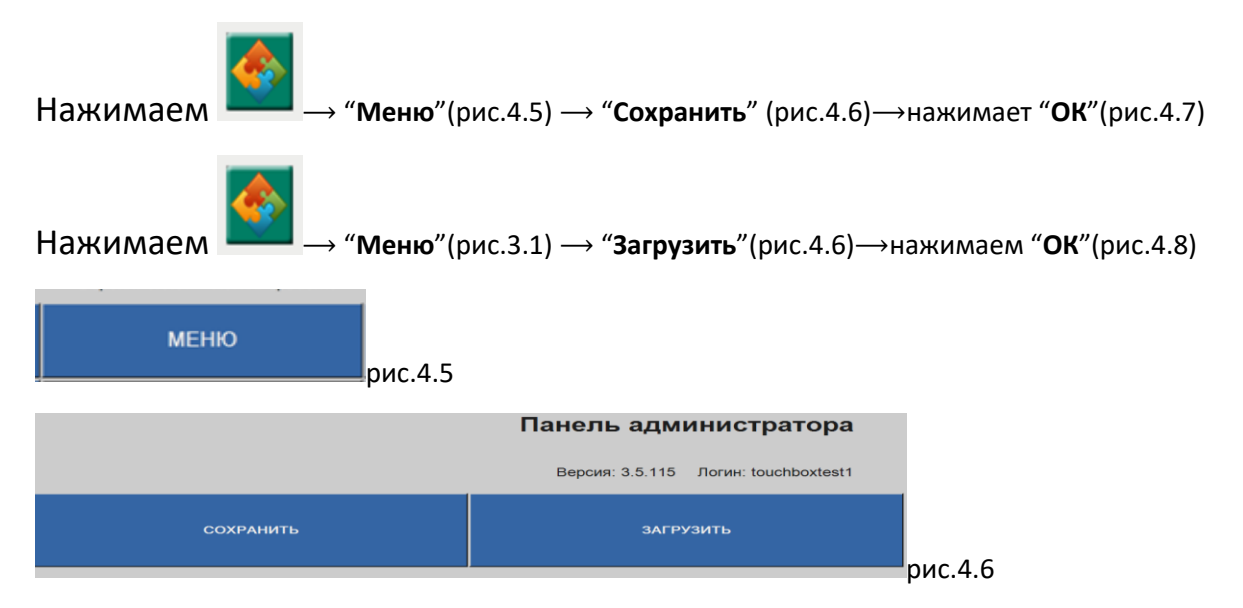

| Меню успешно с | сохранено.            | Меню успешно : | загружено       |
|----------------|-----------------------|----------------|-----------------|
|                |                       |                |                 |
|                |                       |                |                 |
|                | Активац<br>Члобы акти | OK             | Акстия<br>Чтобы |
| ок             | рис.4.7               | OK             | рис.4.8         |

#### 5.4. Удаленное обновление конфигураций.

Если есть необходимость быстро обновить измененную конфигурацию по запросу службы поддержки Глолайма, или посмотреть текущие конфигурации. Внимание! Заходить в обновление конфигурации и ПО только под руководством сотрудника Глолайма.

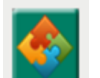

Нажимаем → "Устройство" → "Конфигурация" (рис.4.9) → "Обновить" (рис.4.10) → нажимаем "OK" (рис.4.11) необходимо перезагрузить терминал → нажимаем "Назад" → "Управление питанием" (рис.4.9) → "Перезагрузить" (рис.4.12) терминал перезагрузится.

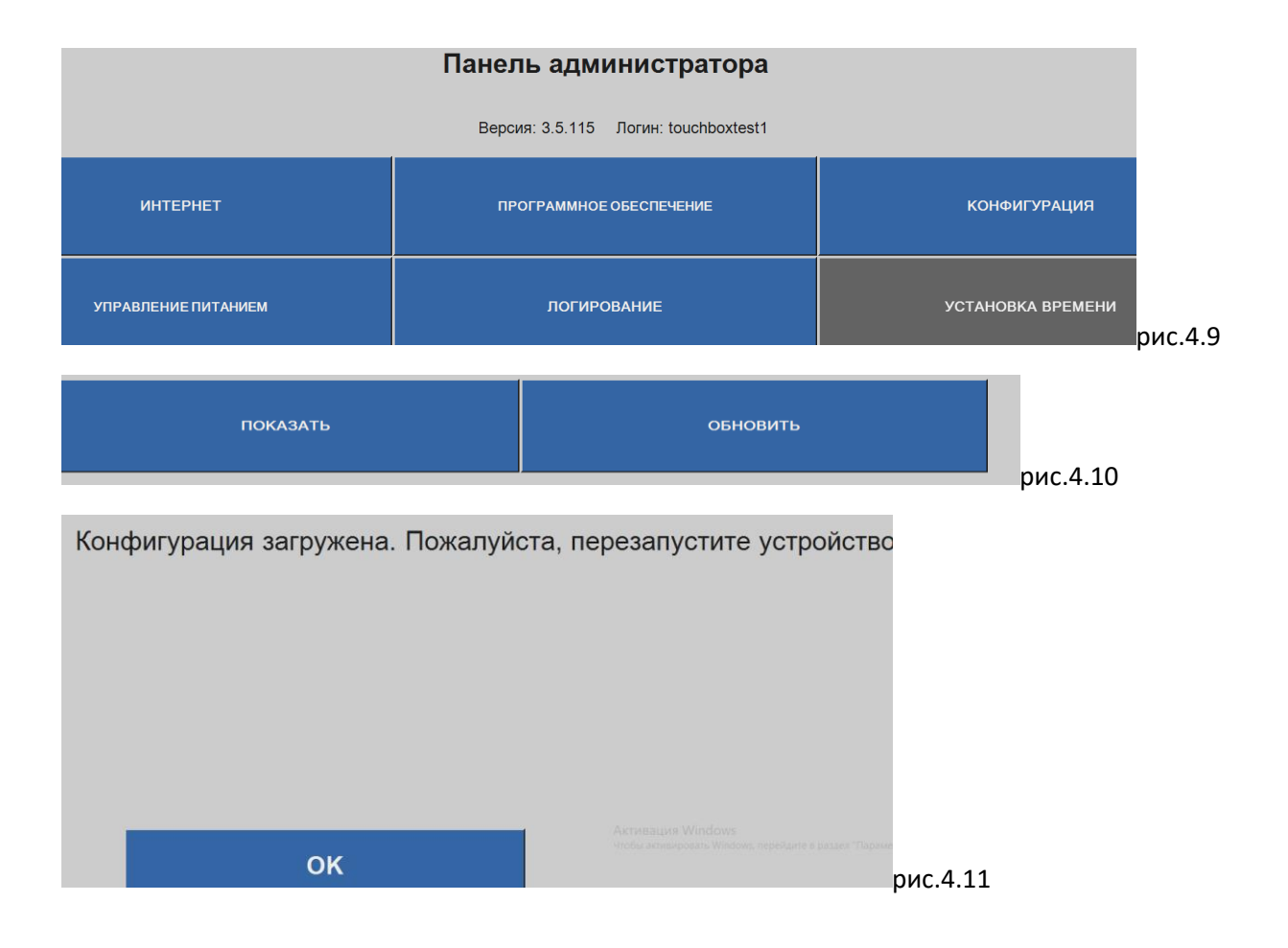

|            | Панель администратора                |          |
|------------|--------------------------------------|----------|
|            | Версия: 3.5.115 Логин: touchboxtest1 |          |
| выключение | ПЕРЕЗАГРУЗКА                         |          |
|            |                                      | рис.4.12 |

#### 5.5 Удаленное обновление ПО.

Если есть необходимость быстро обновить версию ПО или выйти из программы на рабочий стол Windows с помощью ПИН-кода, но только, по запросу службы поддержки Глолайма. Внимание! Заходить в обновление конфигурации и ПО только под руководством сотрудника Глолайм.

Нажимаем

# → "**Устройство**" → "Программное обеспечение" (рис.4.9)→

"Обновить" (рис.4.13) → нажимаем "ОК" (рис.4.14) → нажимаем "Назад" → "Управление питанием" (рис.4.9) → "Перезагрузить" (рис.4.12) терминал перезагрузится.

|                             | Панель администратора                                                        |
|-----------------------------|------------------------------------------------------------------------------|
|                             | Версия: 3.5.115 Логин: touchboxtest1                                         |
| выйти                       | обновить                                                                     |
|                             | рис.4.13                                                                     |
| Обновление установлено. Пож | алуйста, перезапустите устройство                                            |
| ок                          | Антикализ Windows<br>Фило в конструкций числов често често Техно<br>рис.4.14 |

## 6. Распечатка последнего чека

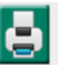

Для печати последнего чека заходим в главное меню (рис.5) и нажимаем кнопку 🖪 при печати выйдет чек(рис.5.1)

| -                         |                                    |     |          |          | -  × | 1      |
|---------------------------|------------------------------------|-----|----------|----------|------|--------|
| 9                         | Продах                             | ка  | <b>X</b> | 0        |      |        |
| <u>.</u>                  | Дизайн                             | ер  | <u></u>  | 6        |      |        |
|                           | Проверка п                         | род | цаж      |          |      |        |
|                           | Обновить                           | цен | ы        |          |      |        |
| Неотправлен               | ных данных: 0                      |     |          |          |      | Рис. 5 |
| прия<br>дое               | ТНОГО АППЕТИТА!<br>ЭРО ПОЖАЛОВАТЬ! |     |          |          |      |        |
| Продажа от<br>Пользовател | 08.11.2018 14:57:40<br>њ №18825    |     |          |          |      |        |
| САЛАТ ИЗ СВ               | ежей капусты, выход 200            | 1   | 4.00     |          |      |        |
| итого                     | :                                  | 4   | . 00     |          |      |        |
| прия                      | тного аппетита!                    |     |          | Рис. 5.1 |      |        |

# 7. Проверка баланса пользователя

Для того, чтобы проверить актуальный баланс по карте пользователя, необходимо в главном меню

| нажать на кнопн | ку 🔤 , появится экран (рис.6)                      |        |
|-----------------|----------------------------------------------------|--------|
| 12<br>12        |                                                    | - 🗆 X  |
|                 | Авторизация пользователя                           |        |
|                 | Школьная карта 4                                   |        |
|                 | Детское питание                                    |        |
|                 | Приложите                                          |        |
|                 | вашу карту                                         |        |
|                 | 0056 6322                                          |        |
|                 | <b>www.glolime.ru</b><br>о 4 0 0 5 6 6 3 2 0 0 4 6 |        |
|                 | Приложите карту к считывателю                      |        |
|                 | ОТМЕНА                                             | пис б  |
|                 |                                                    | pricit |

\*

после того, как поднесли карту пользователя к считывателю, отобразится экран с актуальным балансом (рис. 6.1)

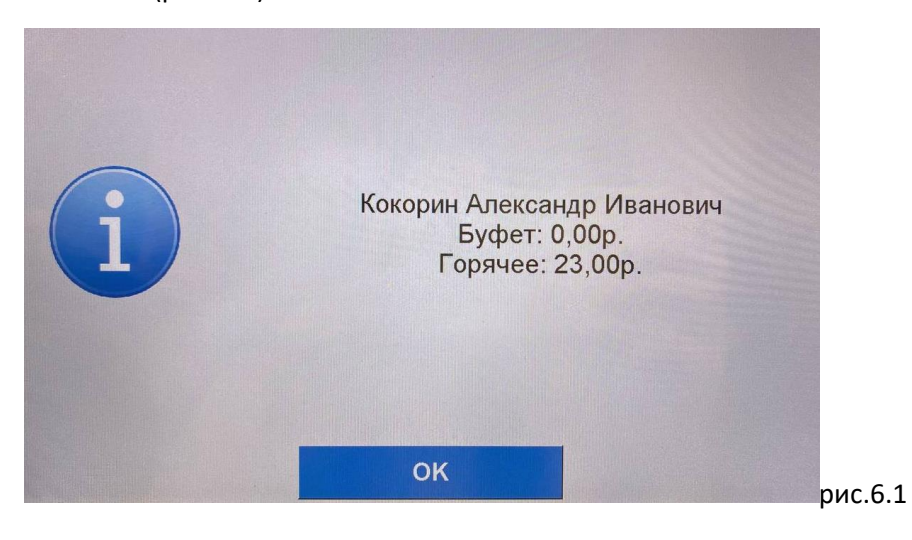

#### 8. Проверка продаж

Для проверки продажи Вам необходимо в главном меню (рис.7) нажать на кнопку

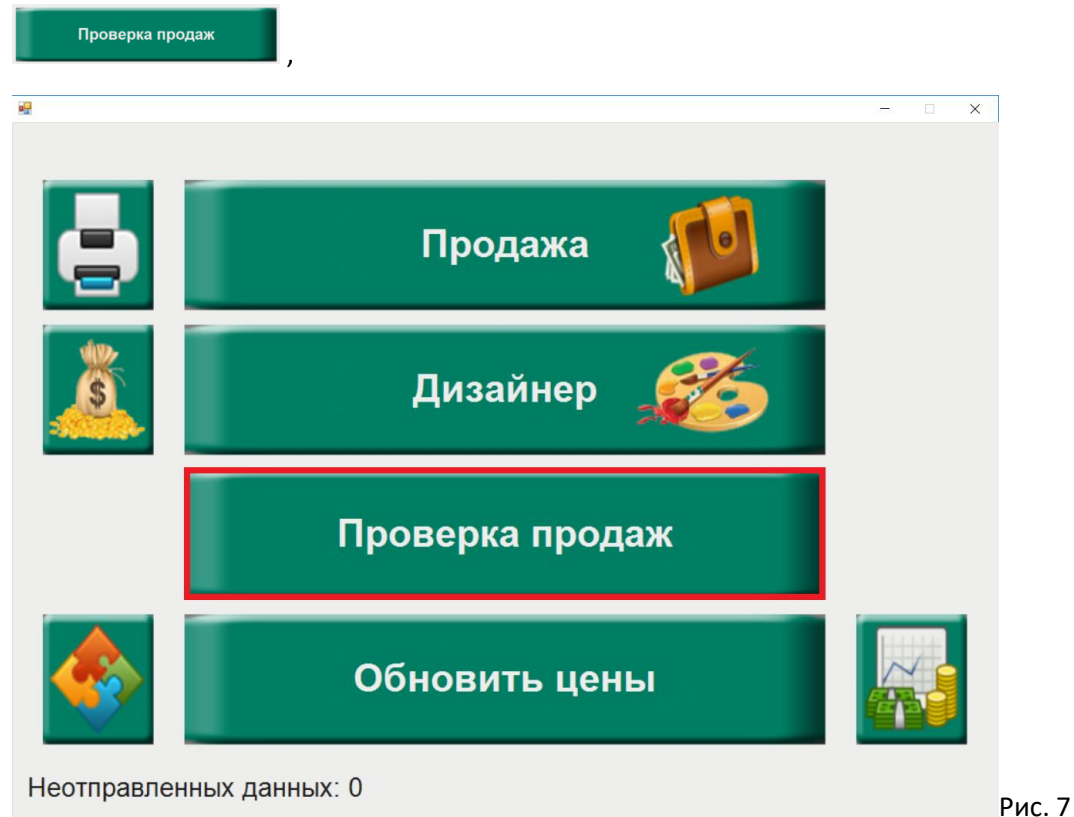

Далее у вас отобразится экран с выбором типа проверки продаж (рис.7.1)

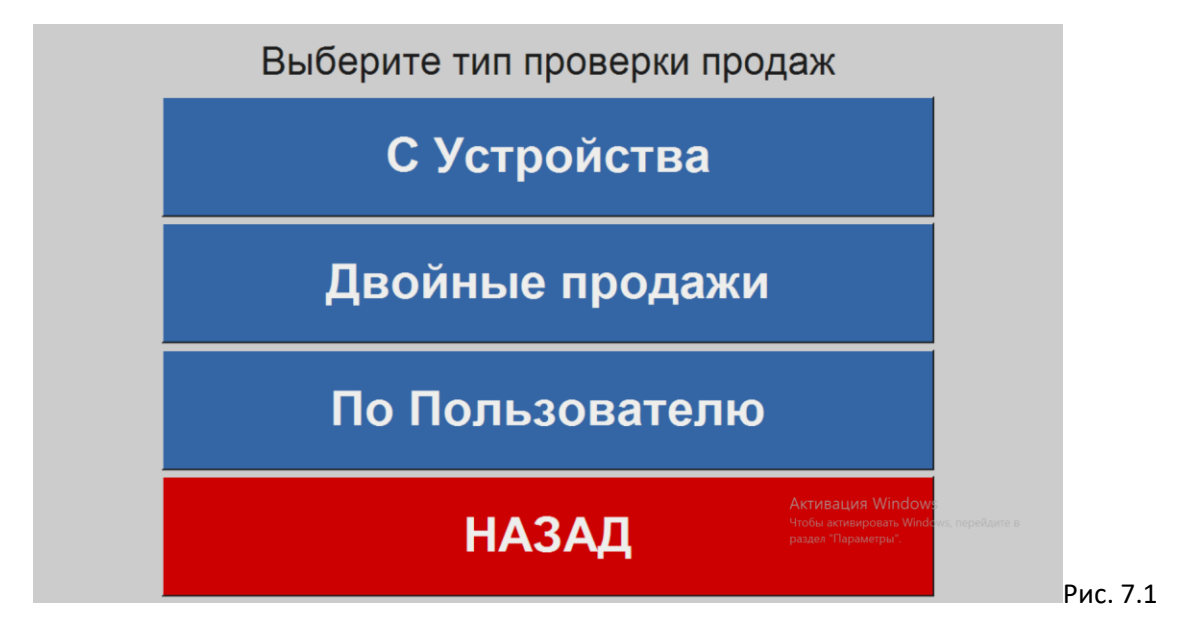

"С Устройства" – Показывает все продажи на данном устройстве, за любую дату.

"**Двойные продажи**" – Показывает двойные продажи комплексных обедов.

"**По Пользователю**" — Показывает продажи по конкретному ребенку за любой день, когда он подносил карту.

### 8.1 "С Устройства"

Для того, чтоб посмотреть продажу с устройства, необходимо выбрать тип продажи "**С устройства**" (рис.7.1) → выбрать необходимую дату и время (рис.7.2) → нажать "**подтвердить**" → после чего **отобразится экран** (рис.7.3) **со всеми продажами за выбранную дату, совершенными на терминале** 

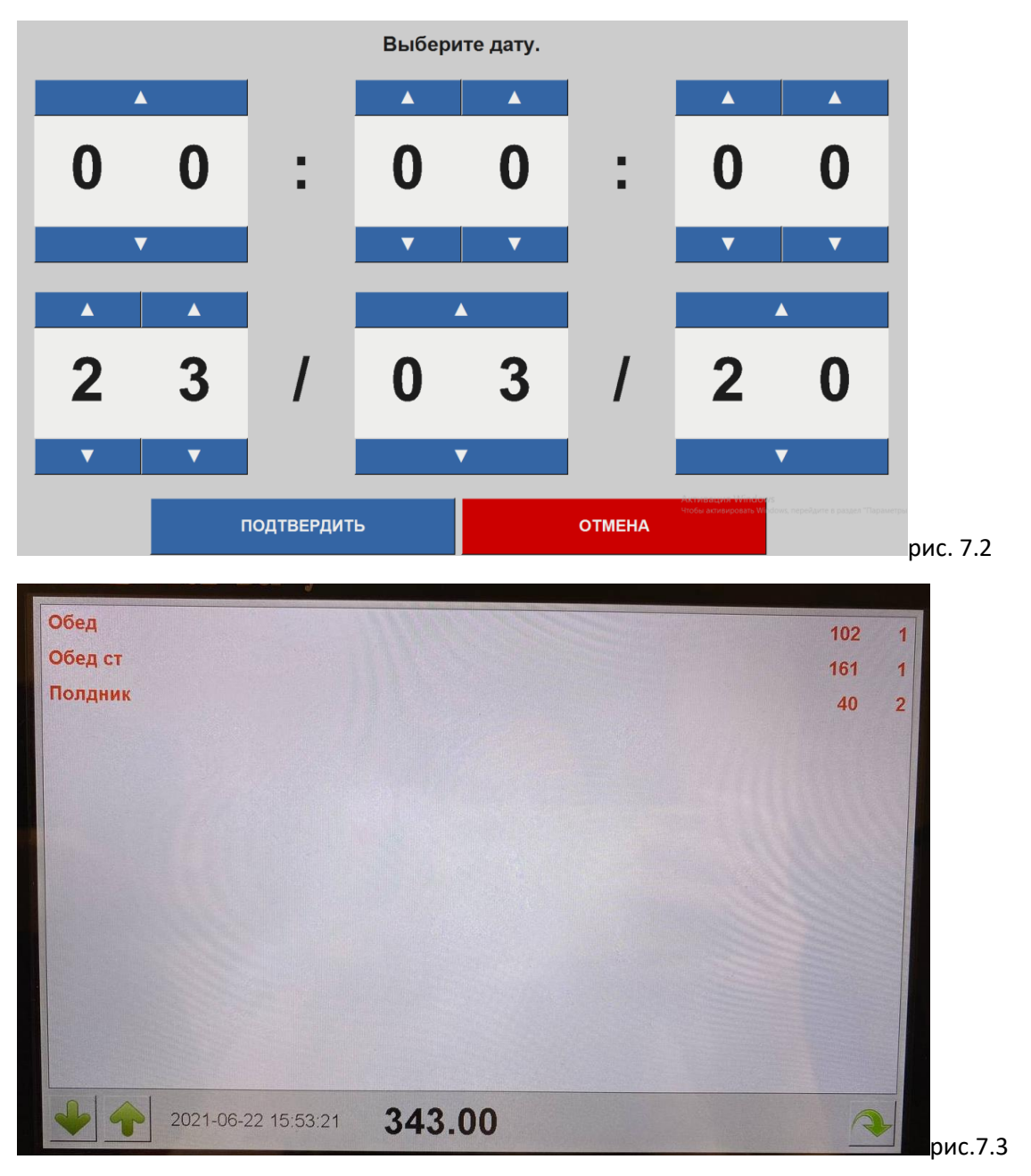

#### 8.2 Двойные продажи

Для того, чтобы увидеть были ли двойные продажи комплексных блюд в определенный день, необходимо выбрать тип продажи "**Двойные продажи**" (рис.7.1) → **Выбираем дату** (рис.7.4) → **Подтвердить** → после чего отобразится список детей, у кого произошла двойная продажа (рис.7.5), например: У Кокорина Александра из За был дважды пробит полдник за 22.06.21 в 15:46:31

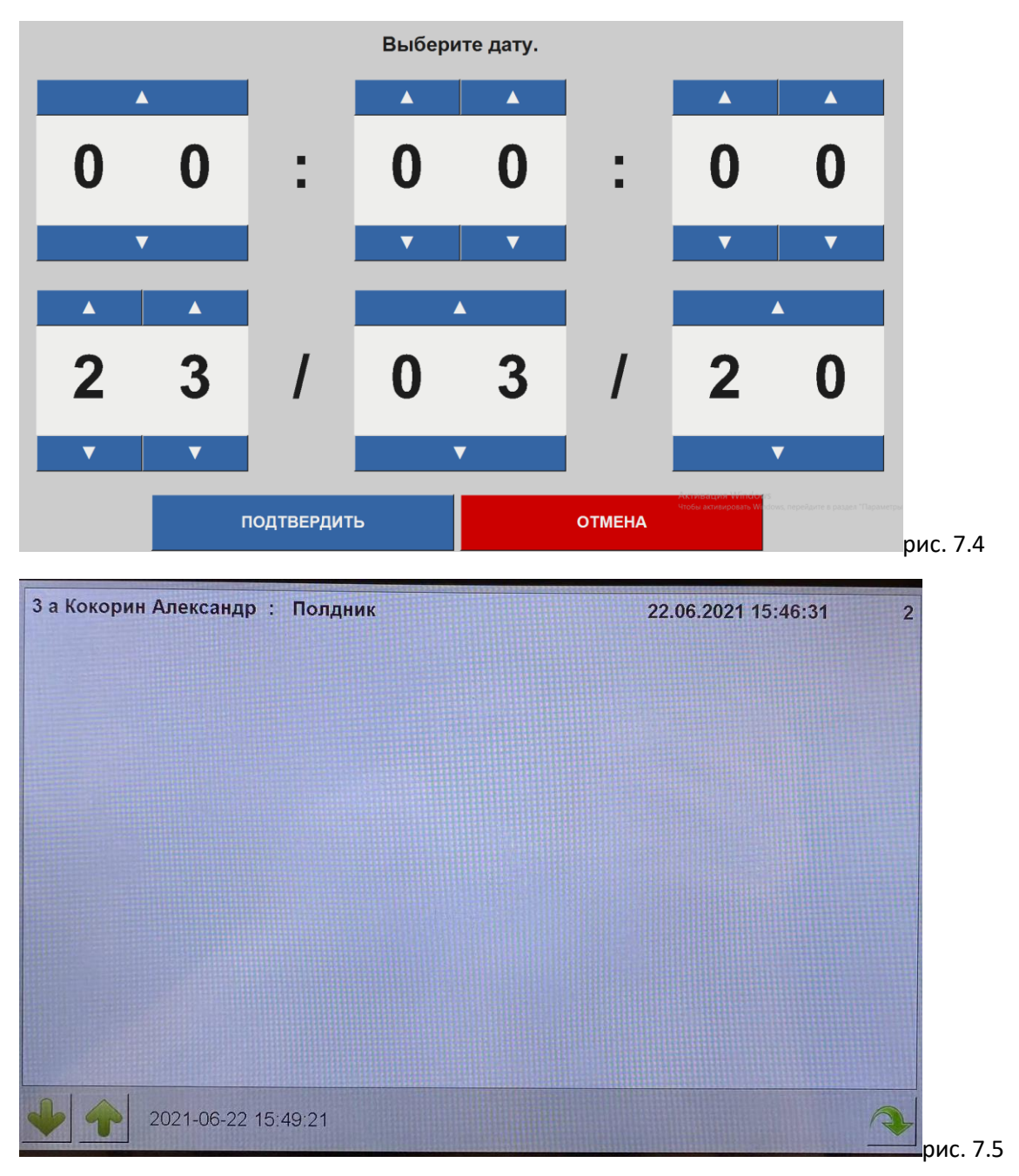

# 8.3 "По Пользователю"

Для отображения продажи по конкретному ребенку, необходимо выбрать тип "**По пользователю**" (рис.7.1) → поднести карту к считывателю (рис.7.6) → выбрать дату продажи (рис.7.7)

| 2         |                                                                                                    |                                  |                         | - X |   |
|-----------|----------------------------------------------------------------------------------------------------|----------------------------------|-------------------------|-----|---|
| Авто      | ризация                                                                                                    | а пользова                       | теля                    |     |   |
| Школьная  | карта                                                                                                    |                                  | 4                       |     |   |
| Детск     | ое питание                                                                                                    |                                  |                         |     |   |
|           | При                                                                                                    | ложите                           |                         |     |   |
|           | ваш                                                                                                    | іу карту                         |                         |     |   |
|           |                                                                                                    | 0056                             | 6322                    |     |   |
| 0 4 0 0 5 | 6 6 3 2 0 0 4 6                                                                                                  | www.gld<br>автоматизация школьно | olime.ru<br>ого питания |     |   |
| Прило     | ожите кар                                                                                                    | оту к считыва                    | ателю                   |     |   |
|           | 01                                                                                                    | ГМЕНА                            |                         |     |   |
|           | and the second second second second second second second second second second second second second second second |                                  |                         | р   | И |

|   |   |            | Выбери   | ıте дату. |        |                                               |          |
|---|---|------------|----------|-----------|--------|-----------------------------------------------|----------|
| 4 |   |            | <b>A</b> |           |        | <b>A</b>                                      | <b>A</b> |
| 0 | 0 | :          | 0        | 0         | :      | 0                                             | 0        |
|   | 7 |            | ▼        | ▼         |        | ▼                                             | ▼        |
|   |   |            |          |           |        |                                               |          |
| 2 | 2 | ,          | 0        | 2         | ,      | 2                                             | 0        |
| 2 | 3 | 1          | U        | 3         | 1      | 2                                             | U        |
| ▼ | ▼ |            |          | V         |        |                                               | V        |
|   |   | подтвердит | ь        |           | ОТМЕНА | Актирация Windows<br>Чтобы активировать Windo |          |

Например: поднесли карту (рис.7.6) → выбрали число (рис.7.7) → видим, что на экране (рис.7.8) у данного ребенка за 22.06.21 пробито обед 1шт по 102р, обед старший 1шт за 161р. и полдник 2шт по 40р

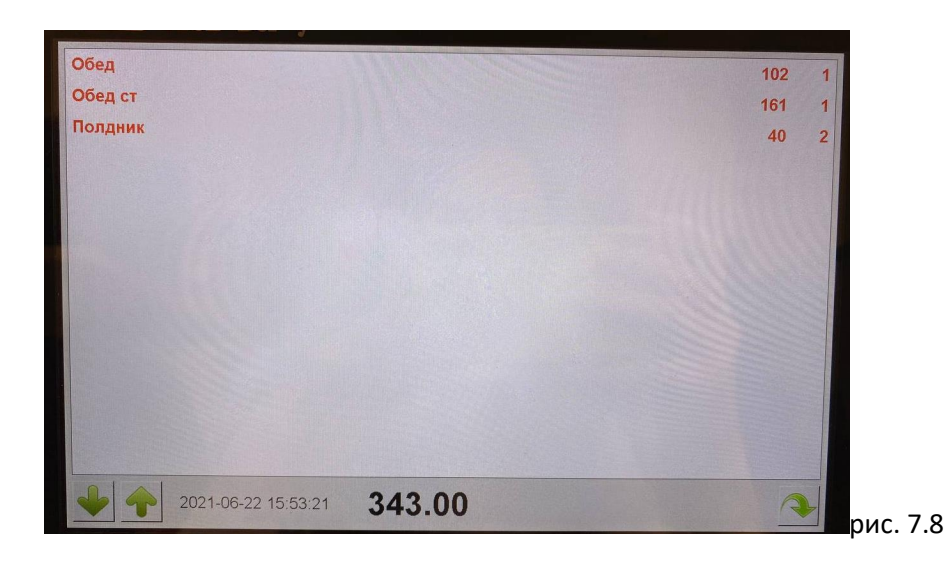

#### 9. Обновление цены

Данный раздел необходим для обновления цен по продуктам питания, если комбинат питания изменил цену на какой-либо рацион/продукт.

для того чтоб обновить цену, необходимо нажать кнопку "Обновить цены" на главном меню (рис.8)

и далее отобразится экран с успешным обновлением цен (рис.8.1)

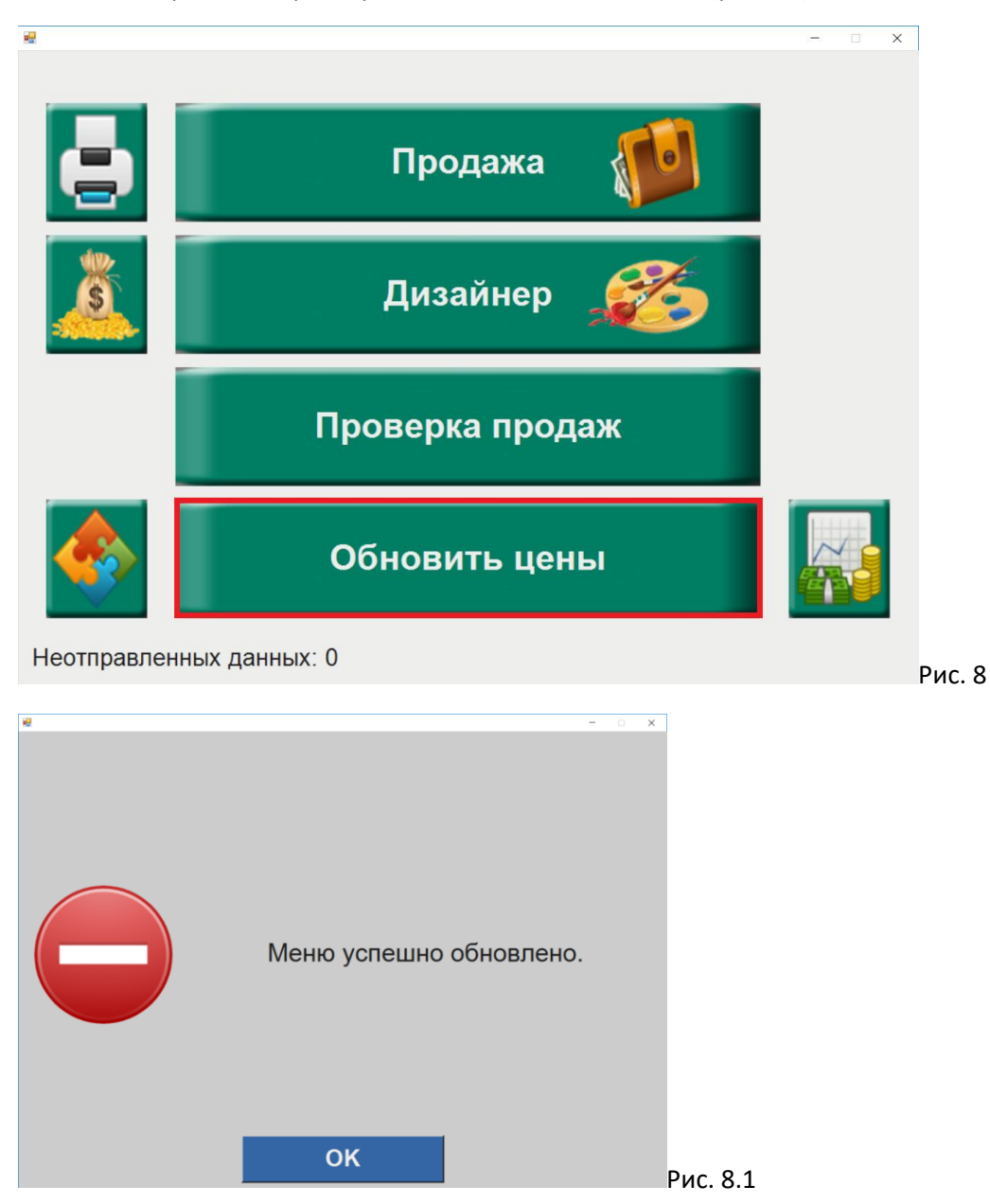

#### 10. Учительская заявка

Для того чтобы увидеть поданные заявки от учителя на класс, необходимо на главном экране (рис.9)

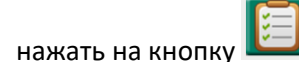

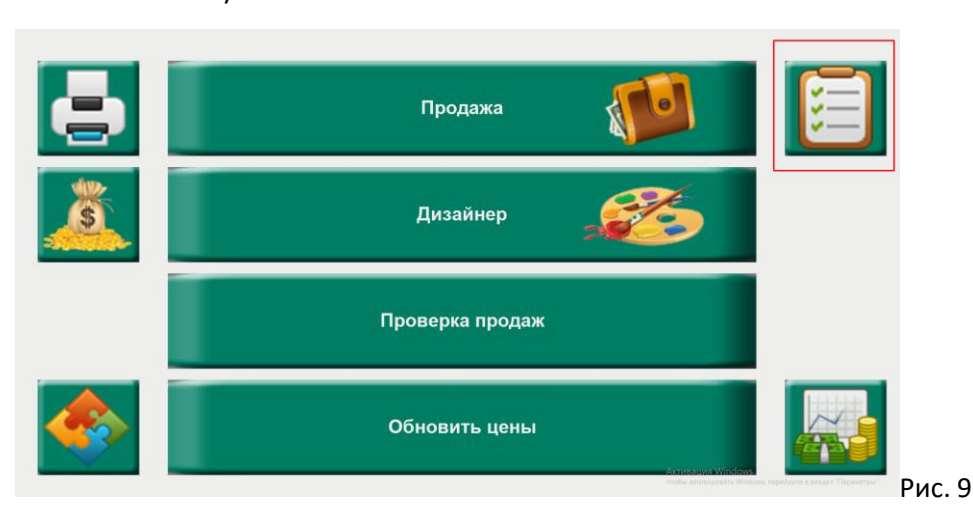

В данном разделе меню (рис.9.1) будет отображаться заявка от учителей

Слева отображены списки классов, на которые была подана заявка

Справа отображен рацион питания: "завтрак" и "обед", также здесь может быть рацион "полдник"

напротив класса, в соответствующей колонке отображены числовые дроби, которые означают сколько льготников и детей без льготных категорий будет питаться.

Например: в 1а - 10/10 - означает, что на завтрак придет 10 детей и у всех льготные завтраки

или может быть такое: в 1а - 5/12 – значит, что всего в 1а будет питаться 12 детей, из них 5 льготников остальные 7 детей без льготных категорий.

Ниже имеется кнопка "**Обновить**" и кнопка "Закрыть", кнопка "Обновить" предназначена для обновления заявки от учителя, в случае корректировки заявки, кнопка "Закрыть" - закрывает раздел меню заявки от учителей и возвращает в главное меню.

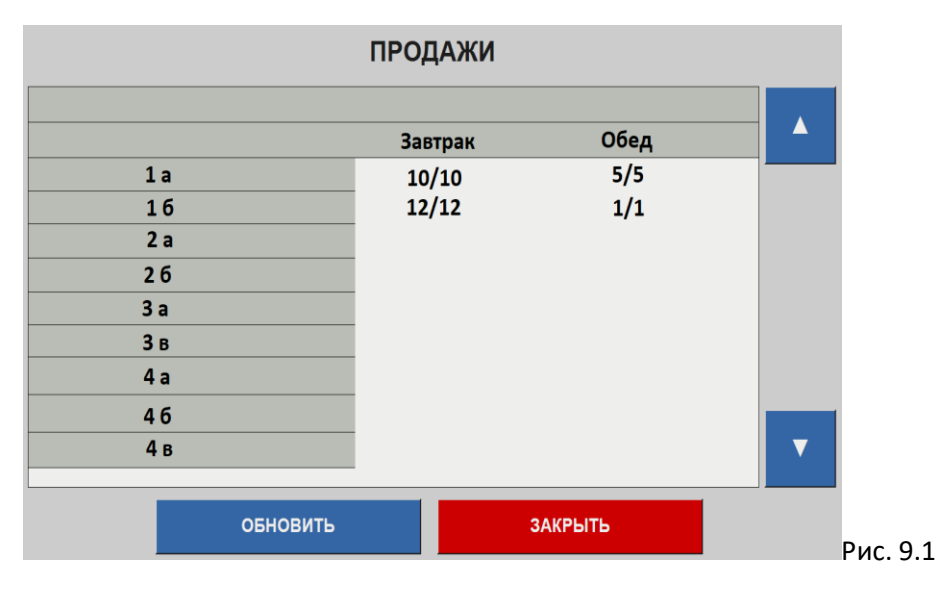

#### 11. Печать отчетов

Для печати отчета по Льготному питанию\Буфету\Горячему, необходимо в главном меню (рис. 10)

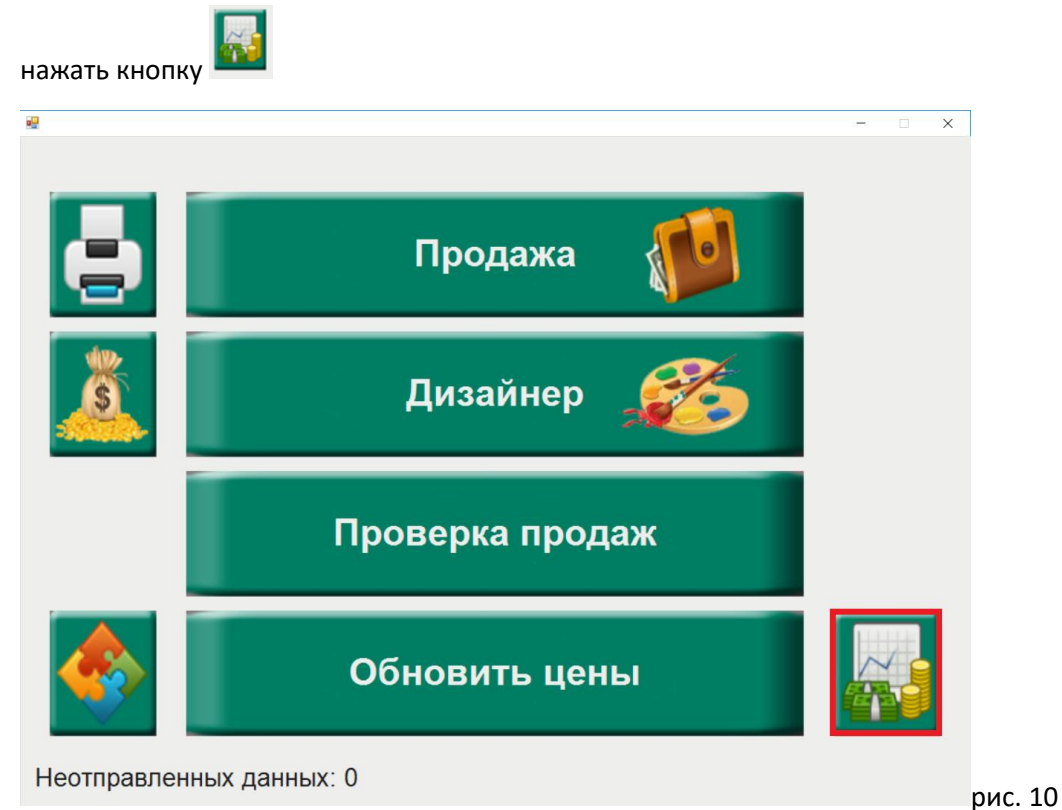

Далее отобразится экран расширенного отчета (рис.10.1)

Здесь можно выбрать нужную для печати отчета дату (выделено зеленым)

Выбрать отчет по типу продажи "Горячее питание", "Буфет" (выделено красным)

Выбрать устройство, с которого необходимо распечатать отчет (выделено желтым)

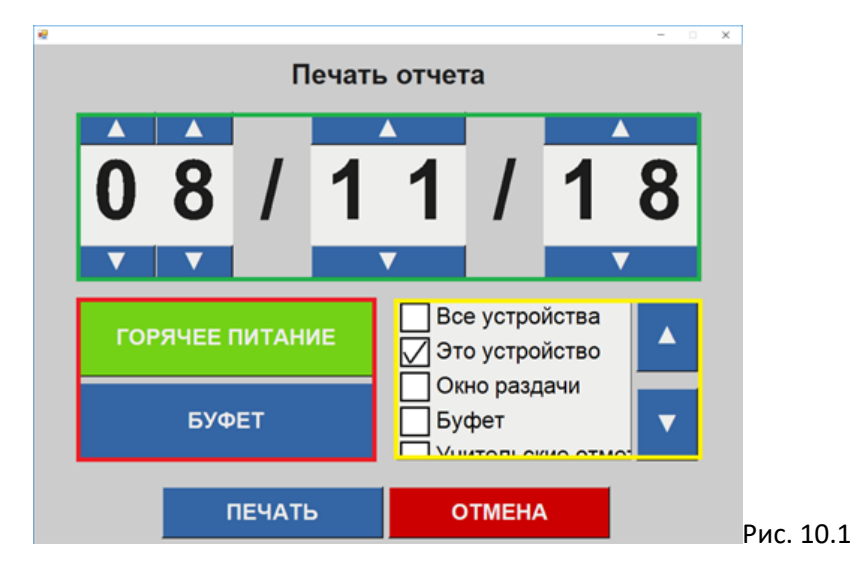

Пример. Нажимаете «Горячее» (кнопка загорится зеленым) → справа ставите галочку «Все устройства» (10.1) → нажимаете «Печать». Распечатается два чека: "Отчет о реализации абонемента по карте" (рис.10.3), "отчет о реализации льготного питания" и если были продажи за наличный расчет, то будет "отчет о реализации оплата наличными" (рис.10.2), если были двойные продажи, будет чек с ФИО пользователей у кого были двойные списания.

При выборе «**Буфет**» → ставите галочку «**Все устройства**» → нажимаете «**Печать**», распечатается чек, "отчет реализации буфет по карте", если были продажи за наличные, то "отчет реализации Буфет за наличные".

| АБОНЕМЕНТ<br>ОПЛАТА НАЛИЧНЫМИ           | OTHE                                | ет о реализации<br>авонемент                             |
|-----------------------------------------|-------------------------------------|----------------------------------------------------------|
| ЗА ГОРЯЧЕЕ ПИТАНИЕСНЯТ 09.06.21 13:22:4 | 5 01                                | ЛАТА КАРТОЙ                                              |
| АБОНЕМЕНТ<br>Осланикк 40.00*1=40.0      | SA FOPRAEE INT.<br>0 0T 09.06.21 00 | АНИЕСНЯТ 09.06.21 13:22:48<br>:00:00до 09.06.21 23:59:59 |
| подитог 40.0<br>наличными 40.0          | 0                                   | AGOHEMEHT                                                |
| CBOE. BMBOP<br>61.00*1=61.0             | о Полдник                           | 40.00*1=40.00                                            |
| автреки бі.0                            | ИТОГО                               | 40.00                                                    |
|                                         | О КАРТОЙ                            | 40.00                                                    |
| аличными 101.0                          | 0                                   | ананананананананананананананананананан                   |
| твественное лицо подпис                 | b OTBECTBERROE J                    | ицо                                                      |
|                                         | -                                   |                                                          |
|                                         |                                     |                                                          |
|                                         | рис 10.2                            |                                                          |